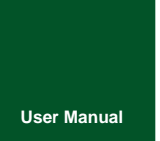

# **MiniPCIeCAN-2E-U**

**MiniPCle Interface CAN Card** 

UM01010101 V1.05 Date: 2020/11/04

Product User Manual

| Category    | Contents                            |
|-------------|-------------------------------------|
| Keywords    | MiniPCIe and CAN message monitoring |
| Description | MiniPCIe interface CAN card         |

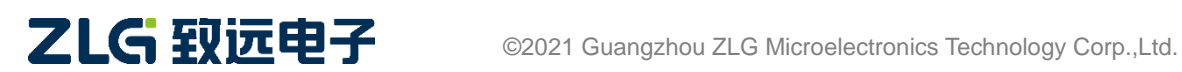

## MiniPCIeCAN-2E-U MiniPCIe Interface CAN Card User Manual

### **Revision History**

| Version | Date                                                                                                    | Reason                                                      |
|---------|----------------------------------------------------------------------------------------------------|-------------------------------------------------------------|
| V0.00   | July 1, 2015                                                                                                    | Created                                                     |
| V1.01   | September 30,<br>2015                                                                                                    | Added quick instructions and dynamic library usage.         |
| V1.02   | August 9, 2017                                                                                                    | Changed the company name, sales and service network         |
| V1.03   | September 3, 2018                                                                                                    | Modified product dimensions.                                |
| V1 04   | V1.02       August 9, 2017       Changed the company name, sales and         V1.03       September 3, 2018       Modified product dimension         V1.04       March 12, 2019       Updated the document header and foote<br>Service Network" content and added the "E         November 04.       V1.04 | Updated the document header and footer and "Sales and       |
| V1.04   |                                                                                                    | Service Network" content and added the "Disclaimer" content |
| V1.05   | November 04,<br>2020.                                                                                                    | Added the MiniPCIe slot description                         |

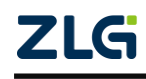

## Contents

| 1. Functions                                          | 2  |
|-------------------------------------------------------|----|
| 1.1 Typical application                               | 3  |
| 2. Equipment Installation                             | 4  |
| 2.1 Power Supply                                      | 4  |
| 2.2 Signal Indicators                                 | 4  |
| 2.3 MiniPCIe Interface Definitions                    | 5  |
| 2.4 CAN Second Function Pin Switch                    | 5  |
| 3. Driver Installation                                | 7  |
| 3.1 Driver Installation                               | 7  |
| 3.2 Uninstalling the Device Driver                    | 11 |
| 4. Quick Instructions                                 | 12 |
| 4.1 CANTest Basic Operations                          | 12 |
| 4.1.1 Device Type Selection                           | 12 |
| 4.1.2 Filter Settings                                 | 13 |
| 4.1.3 Starting the CAN                                | 14 |
| 4.1.4 Getting Device Information                      | 14 |
| 4.2 Sending and Receiving Test                        | 14 |
| 4.2.1 Establishing a Test Environment                 | 14 |
| 4.2.2 Starting the Device                             | 16 |
| 4.2.3 Sending Data                                    | 18 |
| 4.2.4 Real-time Saving and Stopping Saving            | 19 |
| 4.2.5 DBC Decoding and Display by ID                  | 19 |
| 4.2.6 Bus Utilization                                 | 20 |
| 4.2.7 Error Message Display                           | 20 |
| 5. Method of Using The Interface Library Functions    | 22 |
| 5.1 Methods of Calling the Dynamic Library on Windows | 22 |
| 5.1.1 Methods of VC Calling the Dynamic Library       | 22 |
| 5.1.2 Method of VB Calling the Dynamic Library        | 22 |
| 5.2 Interface Library Function Usage Process          | 24 |
| 6. Electrical Characteristics                         | 25 |
| 7. Structure and Dimensions                           | 26 |
| 8. Inspection and Maintenance                         | 28 |
| 9. Disclaimer                                         | 31 |
| Appendix A ARM standard baud rate                     | 32 |

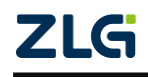

## 1. Functions

MiniPCIeCAN-2E-U is a high-performance MiniPCIe interface CAN card launched by ZLG Electronics, which can connect the CAN network to a computer equipped with a MiniPCIe card slot. MiniPCIeCAN-2E-U adopts the MiniPCIe board in standard dimensions and can be easily installed on laptop or industrial computer with MiniPCIe interface, making it a powerful CAN analyzer. See the figure.

MiniPCIeCAN-2E-U integrates two CAN interfaces. In addition, to facilitate expansion, the second function pin of the CAN signal can be switched to the reserved IO port of the MiniPCIe interface by using the resistor R24, which helps the user design the CAN transceiver circuit on the backplane.

The MiniPCIeCAN-2E-U high-performance CAN interface card can be used to connect the PC to the CAN-bus network through USB bus, which constitutes a CAN-bus network control node for data processing and data acquisition in CAN-bus network fields such as fieldbus laboratories, industrial control, high-performance residential areas, and automotive electronic networks.

The MiniPCleCAN-2E-U high-performance CAN interface card is a powerful tool for CAN-bus product development and CAN-bus data analysis; moreover, it features small size, plug and play, etc. It is ideal for portable system users.

The MiniPCIeCAN-2E-U high-performance CAN interface card supports Windows 2000/XP/7/8/10 and other operating systems. MiniPCIeCAN-2E-U provides a unified application programming interface and complete application demonstration codes, including VC, VB, Delphi and C++ development routine demonstrations, which helps users develop application programs.

The MiniPCIeCAN-2E-U interface card supports the CANTest general test software, which can perform functions such as sending, receiving and monitoring CAN-bus messages.

The MiniPCEeCAN card uses the USB D+ and USB D- signal cable in the MiniPCIe slot. Before purchasing and using the product, check whether the MiniPCIe slot on the motherboard provides USB D+ and USB D- signal pins. See Table 2.3 for pin numbers. This CAN card cannot be used if the USB signal pin is missing from the motherboard slot.

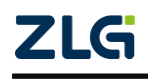

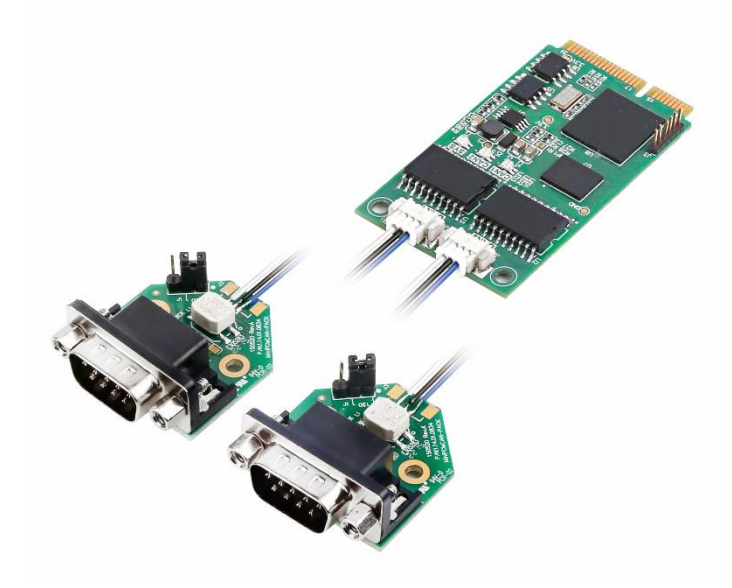

Figure 1.1 Product functions

- Adopt the standard MiniPCIe interface;
- Support CAN2.0A and CAN2.0B protocols, in line with ISO/DIS11898 specification;
- Integrated two CAN-bus interfaces;
- The CAN TTL signal can be switched to the second function IO, which helps design the CAN transceiver circuit by yourself;
- The CAN-bus communication baud rate can be arbitrarily programmable between 5 Kbps and 1 Mbps;
- Powered by the MiniPCIe interface;
- The CAN-bus interface is electrically isolated. The insulation voltage of the isolation module is 2,500 V DC;
- Support Windows 2000, Windows XP, Windows 7, Windows 8, Windows 10 operating systems;
- Support the CANtest test software;
- Compact, plug and play;
- Operating temperature: -40°C to 85°C;
- Standard MiniPCIe card dimensions: 30 mm (width) x 50.95 mm (length).

### **1.1 Typical application**

- CAN-bus network diagnosis and test;
- Automotive electronics applications;
- Electrical communication;
- Network industrial control equipment;
- High-speed, large data volume communication.

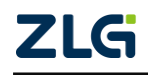

## 2. Equipment Installation

### 2.1 Power Supply

MiniPCIeCAN-2E-U uses the MiniPCIe interface 3.3V power supply. The SYS indicator is on, and it turns red first, indicating that the device has power supply. It then flashes a few times and turns green, indicating communication with the PC.

### 2.2 Signal Indicators

The MiniPCIeCAN-2E-U interface card has one dual-color SYS indicator, one dual-color CAN0 indicator, and one dual-color CAN1 indicator, which indicate the running status of the device. Table 2.1 lists the functions of the indicators. When the indicators are in various states, the status of the CAN bus is shown in Table 2.2.

| Indicator | STATUS | Indication status                       |
|-----------|--------|-----------------------------------------|
| eve       | Red    | Device initialization status indication |
| 515       | Green  | MiniPCIe interface signal indication    |
| CANI      | Green  | The CAN interface is working properly   |
| CANT      | Red    | The CAN interface is faulty             |
| CANO      | Green  | The CAN interface is working properly   |
| GANZ      | Red    | The CAN interface is faulty             |

| Table 2.1 | Indicator | functions |
|-----------|-----------|-----------|
|           |           |           |

After the MiniPCIeCAN-2E-U interface card is powered on, the system initialization status indicator SYS is red, indicating that the device has been powered and the system is initializing; If the system initialization status indicator SYS is off, a system power fault or serious system error occurs.

After normal connection to the PC, the SYS indicator is green. When data is being transmitted on the USB interface, the USB signal indicator SYS flashes in green.

When CAN1 and CAN21 indicators are green, the CAN controller has been initialized and is working properly.

When the CAN controller has an error, the CAN1 and CAN2 indicators are red; when the error of the CAN controller is cleared, the CAN1 and CAN2 indicators are green.

| CAN indicator status               | CAN bus status                                                 |
|------------------------------------|----------------------------------------------------------------|
| CAN1, CAN2 are all off             | The CAN controller is disconnected from the bus                |
| CAN1 and CAN2 flash alternately in | The CAN controller is not started, and the user is prompted to |
| red and green                      | start the CAN controller                                       |
| CAN1 and CAN2 indicators are       |                                                                |
| always green                       | The CAN bus is operating propeny                               |
| CAN1, CAN2                         | The CAN-bus bus has an error or data overflow, and it may lose |
| The red indicator flashes          | frames                                                         |

#### Table 2.2 CAN bus status

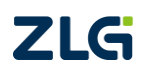

## MiniPCIeCAN-2E-U

MiniPCIe Interface CAN Card User Manual

### 2.3 MiniPCle Interface Definitions

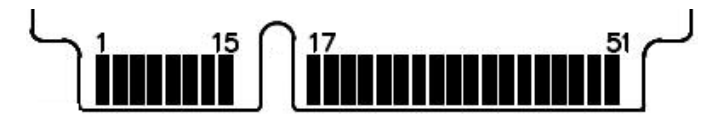

Figure 2.1 MiniPCIe pin sequence

Table 2.3 MiniPCIe interface definition

| Signal Name | Pin No.                            | Description                  |
|-------------|------------------------------------|------------------------------|
| nWAKE       | 1                                  | nWAKE signal/default pull-up |
| nRESET      | 22                                 | nRESET signal/not used       |
| TD0_REV     | 17                                 | CAN0 TD second function IO   |
| RD0_REV     | 19                                 | CAN0 RD second function IO   |
| TD1_REV     | 37                                 | CAN1 TD second function IO   |
| RD1_REV     | 39                                 | CAN1 RD second function IO   |
| USB_D-      | 36                                 | USB_D-                       |
| USB_D+      | 38                                 | USB_D+                       |
| 3.3V        | 2, 24, 52                          | Power supply                 |
| GND         | 9, 15, 18, 21, 26, 27, 29, 34, 35, | Ground                       |
|             | 40, 50                             |                              |

### 2.4 CAN Second Function Pin Switch

When designing the CAN transceiver circuit or improving the protection level of the CAN signal cable, consider connecting the second function pin of the CAN signal to the backplane through the MiniPCIe reserved pin. Design the CAN transceiver circuit by yourself to improve the system flexibility.

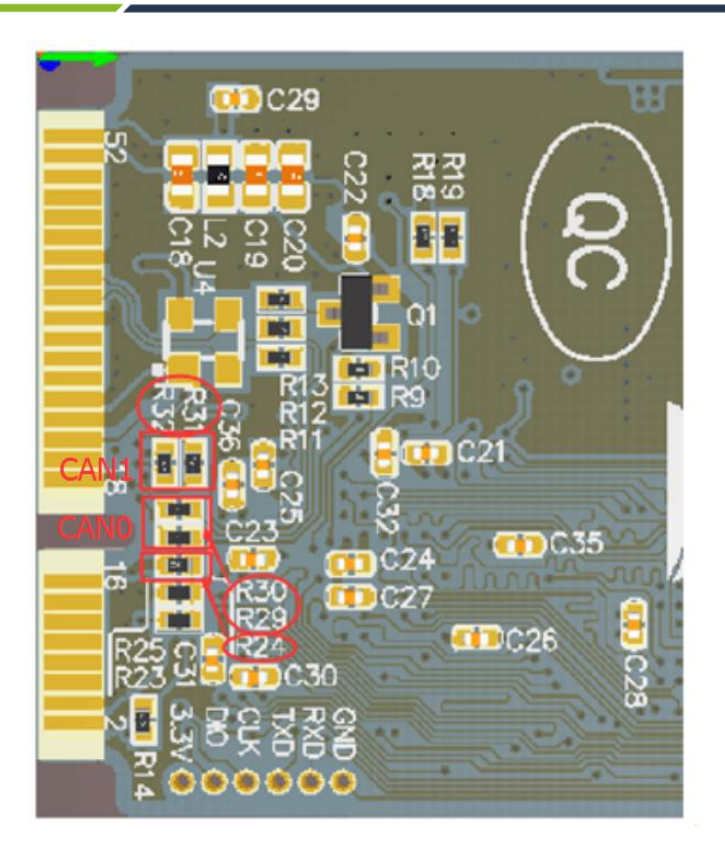

Figure 2.2 CAN signal secondary function selection resistor

The second function pin of the CAN signal is switched by using R24 (this resistor can be found on the rear of the board, as shown in Figure 2.2). R24 is welded by default. The system uses the default on-board CAN transceiver ADM3053. When R24 is removed, the second function pin of the CAN signal is automatically enabled when the system is powered on. Table 2.3 lists the pin sequence. At this time, R29 and R30 need to weld 0 ohm resistors to enable CAN0, while R31 and R32 respectively weld 0 ohm resistors to enable CAN1.

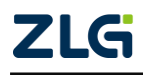

## 3. Driver Installation

The following uses a PC running WinXP as an example to illustrate how to install a MiniPCIeCAN-2E-U series industrial-grade high-performance CAN interface card device correctly.

### 3.1 Driver Installation

Windows XP can automatically detect new devices (as shown in Figure 3.1) and activate the "Found New Hardware Wizard" program to install plug-and-play device drivers (as shown in Figure 3.2). If the system does not prompt to discover a new device at this time, check whether the hardware is installed properly.

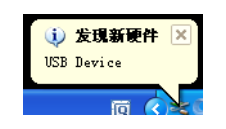

Figure 3.1 Discovering new hardware on Windows XP

| 找到新的硬件向导 |                                                                  |
|----------|------------------------------------------------------------------|
|          | 欢迎使用找到新硬件向导                                                      |
|          | 这个向导帮助您安装软件:                                                     |
|          | USB Device                                                       |
|          | ● 如果您的硬件带有安装 CD 或软盘,请现在将<br>其插入。                                 |
|          | 您期望向导做什么?                                                        |
|          | <ul> <li>○ 自动安装软件(推荐)(L)</li> <li>● 川列東或指定位置安装(高级)(S)</li> </ul> |
|          | 要继续,请单击"下一步"。                                                    |
|          | < 上一步 (B) 下一步 (Q) > 取消                                           |

Figure 3.2 New Hardware Driver Installation Wizard

Select "Install from a list or specified location", and click "Next". See Figure 3.3.

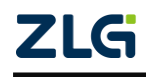

| 硬件更新向导                                                                                                    |
|----------------------------------------------------------------------------------------------------|
| 诸选择您的 <b>搜索和安装</b> 造项。                                                                                                    |
| <ul> <li>● 在这些位置上搜索最佳驱动程序 ②)。<br/>使用下列的复志症限制或扩展默认搜索,包括本机路径和可移动媒体。会安装找到的最佳驱动程序。</li> <li>■ 搜索可移动媒体(软盘、CD-ROM)(例)</li> <li>● 在搜索中包括这个位置(0):</li> <li>● 医颈指括 NUBBAUGERAUGERAUGERAUGERAUGERAUGERAUGERAUGER</li></ul> |
| < <u> &lt; 上→步(10) 下→步(10) &gt; 取消</u>                                                                                                    |

Figure 3.3 Getting the driver file directory

Mark "Include this location in search" and click the "Browse" button. In the displayed folder browsing dialog box, specify the location of the driver installation file (the location of the driver in the product CD-ROM is MiniPCIeCAN-2E-U\drivers\XP driver, and MiniPCIeCAN-2E-U is the USBCAN-2E-U Derivatives, therefore sharing a single driver). Click Next. See Figure 3.4.

| 找到新的硬件向导                                         |                              |
|--------------------------------------------------|------------------------------|
| 向导正在安装软件,请稍候                                     |                              |
| USECAN_2E_U                                      |                              |
| wdfcoinstallerUlUU9.dll<br>到 C:\WINDOWS\system32 | ۵                            |
|                                                  | < 上一步 (2) ) 下一步 (2) > □ 取消 □ |

Figure 3.4 Installing the driver

Wait until the installation wizard installs the driver. The next window shows the installed devices. If the "Found New Hardware Wizard" message appears, the driver has been installed. Click the "Finish" button to complete the installation. See Figure 3.5

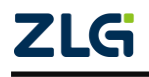

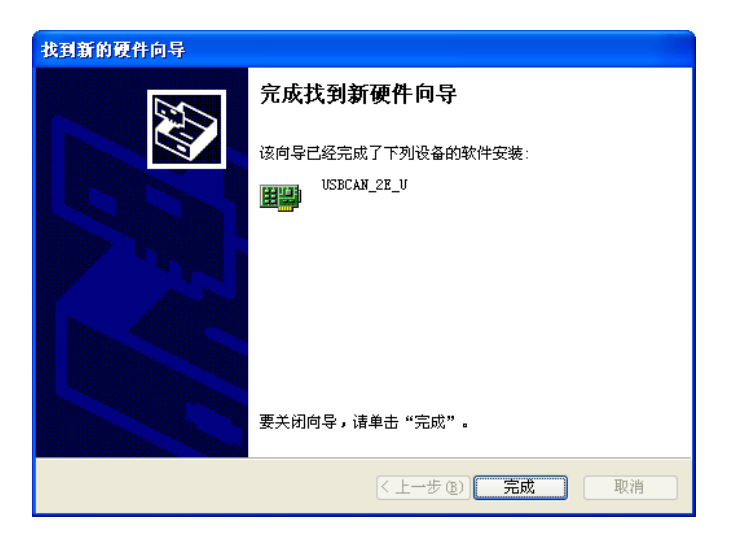

Figure 3.5 Driver installation complete

Check the device installation in "Start > Control Panel > System". Click the "Hardware" tab, and click the "Device Manager" button. See Figure 3.6 and Figure 3.7.

| 系统特性 ? ×                                 |
|------------------------------------------|
| 常規 网络标识 硬件 用户配置文件 高级                     |
| 硬件向导<br>硬件向导会帮助您安装、卸载、修复、拔出、弹出和配<br>置硬件。 |
|                                          |
| 设备管理器                                    |
| 设备管理器列出所有安装在计算机上的硬件设备。请使用设备管理器来更改设备的原性。  |
| 签署驱动程序 (S) 设备管理器 (D)                     |
| 硬件配置文件<br>硬件配置文件向您提供建立和保存不同硬件配置的方法。      |
| 硬件配置文件 (2)                               |
|                                          |
| <b>确定 取消</b> 应用 (g)                      |

Figure 3.6 Hardware Wizard

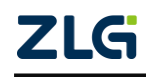

## MiniPCIeCAN-2E-U MiniPCIe Interface CAN Card User Manual

| 文件(E)操作(A) 查看(V) 帮助(H)                                                                                                    |  |
|----------------------------------------------------------------------------------------------------|--|
|                                                                                                    |  |
| □       2THANGZIHAO         □       IDE ATA/ATAFI 控制器         □       IDE ATA/ATAFI 控制器         □       2IGCAN         □       IDE ATA/ATAFI 控制器         □       2IGCAN         □       IDE ATA/ATAFI 控制器         □       IDE ATA/ATAFI 控制器         □       IDE ATA/ATAFI 控制器         □       IDE ATA/ATAFI 控制器         □       IDE ATA/ATAFI 控制器         □       IDE ATA/ATAFI 控制器         □       IDE ATA/ATAFI 控制器         □       IDE ATA/ATAFI 控制器         □       IDE ATA/ATAFI 控制器         □       IDE ATA/ATAFI 控制器         □       IDE ATA/ATAFI 控制器         □       IDE ATA/ATAFI 控制器         □       IDE ATA/ATAFI 控制器         □       IDE ATA/ATAFI 控制器         □       IDE ATA/ATAFI PEA/ATAFI PEA/ATAFI |  |
|                                                                                                    |  |

Figure 3.7 Checking device driver installation

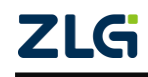

MiniPCIe Interface CAN Card User Manual

### 3.2 Uninstalling the Device Driver

You can uninstall the device driver in "Start > Control Panel > System". Click the "Hardware" tab, and click the "Device Manager" button. See Figure 3.8.

| 系统特性 <u>?</u> 」                                  |
|--------------------------------------------------|
| 常规   网络标识 硬件   用户配置文件   高级                       |
| 硬件向导<br>硬件向导会帮助您安装、卸载、修复、拔出、弹出和配<br>重硬件。         |
| 设备管理器<br>设备管理器<br>设备管理器列出所有安装在计算机上的硬件设备。请使<br>则研 |
| 签署驱动程序 (S) 设备管理器 (D)                             |
| ·硬件配置文件<br>硬件配置文件向您提供建立和保存不同硬件配置的方法。             |
| 硬件配置文件 (2)                                       |
|                                                  |
| <b>确定 取消</b> 应用 ( <u>A</u> )                     |

Figure 3.8 Hardware wizard

Right-click "USBCAN-2E-U" and choose "Uninstall". See Figure 3.9.

| 乌 设备管理器                                                                                                    |
|----------------------------------------------------------------------------------------------------|
| 文件 ② 操作 ④ 查看 ② 帮助 ④                                                                                                    |
|                                                                                                    |
| □       □       ILTE ATA/ATAPI 控制器         □       □       ILTE ATA/ATAPI 控制器         □       □       □         □       □       □         □       □       □         □       □       □         □       □       □         □       □       □         □       □       □         □       □       □         □       □       □         □       □       □         □       □       □         □       □       □         □       □       □         □       □       □         □       □       □         □       □       □         □       □       □         □       □       □         □       □       □         □       □       □         □       □       □         □       □       □         □       □       □         □       □       □         □       □       □         □       □       □         □       □< |
| 为所选设备卸载该驱动程序。                                                                                                    |

Figure 3.9 Unloading the device driver

In the Confirm Device Removal dialog box, click OK. The driver for USBCAN-2E-U will be uninstalled. Device Manager will be automatically refreshed and show that the device has been removed. See Figure 3.10.

| 确认设   | 計劃除        |        |      | ?  |
|-------|------------|--------|------|----|
|       | USBCAN_E_U |        |      |    |
| 警告: ) | 8正准备要从系    | 统上卸载这个 | -设备。 |    |
|       |            |        |      |    |
|       |            | ۵Ì     |      | 取消 |

Figure 3.10 Confirming device driver uninstallation

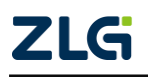

## 4. Quick Instructions

### 4.1 CANTest Basic Operations

The CANtest test software can be found in the supporting CD-ROM (need to be installed). See Figure 4.1.

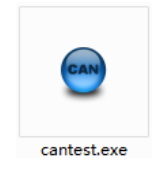

Figure 4.1 CANTest software icon

Note: The download address of CANTest software is <a href="http://www.zlg.cn/canbus/product\_detail.php?id=4">http://www.zlg.cn/canbus/product\_detail.php?id=4</a>.

#### 4.1.1 Device Type Selection

Before operation, select USBCAN-2E-U from the "Select Device" menu, as shown in

| CANTest   | 广州致远电于     | 千度份有限公司 | 版权所   | 有             |       |        |          |     |
|-----------|------------|---------|-------|---------------|-------|--------|----------|-----|
| 🌆 选择设备·   | • 帧ID显示方式: | 十六进制    | • 格式: | 真实ID (ID靠右对齐) | •     | 📄 继续显示 | ri 📔 💑 🛪 | 动 - |
| PCI5121   |            |         |       |               |       |        |          |     |
| PCI9810   |            |         |       |               |       |        |          |     |
| USBCANI   |            |         |       |               |       |        |          |     |
| USBCAN2   |            |         |       |               |       |        |          |     |
| PCI9820   |            |         |       |               |       |        |          |     |
| PCI5110   |            |         |       |               |       |        |          |     |
| ISA9620   |            |         |       |               |       |        |          |     |
| ISA5420   |            |         |       |               |       |        |          |     |
| PC104-CA  |            |         |       |               |       |        |          |     |
| CANET-UDI |            |         |       |               |       |        |          |     |
| DNP9810   |            |         |       |               |       |        |          |     |
| PCI9840   |            |         |       |               |       |        |          |     |
| PC104-CA  | 2          |         |       |               |       |        |          |     |
| PC198201  |            |         |       |               |       |        |          |     |
| CANET-TCI |            |         |       |               |       |        |          |     |
| PEC-9920  |            |         |       |               |       |        |          |     |
| PCI-5010- | V          |         |       |               |       |        |          |     |
| USBCAN-E- | V          |         |       |               |       |        |          |     |
| USBCAN-21 | -v         |         |       |               |       |        |          |     |
| PCI-5020- | U · V      |         |       |               |       |        |          |     |
| Intel IO  | EG2OT CAN  | 发送      | 耗时(s) |               | 发送帧数: |        | 接收帧数:    |     |

Figure 4.2.

Figure 4.2 Device type selection

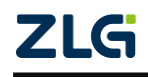

The "Open Device" dialog box is displayed, as shown in Figure 4.3.

| ⊖ CANTest 广州致远电    | 子腰份有限公司 版权所有                                                                                              |                                                                                                    |             |
|--------------------|----------------------------------------------------------------------------------------------------|----------------------------------------------------------------------------------------------------|-------------|
| ▶ ● 选择设备 • 帧ID显示方式 | · 十六进制 → 格式: 真实ID 0                                                                                       | 四靠右对齐文 💽 📷 继续                                                                                                    | 温示 📗 💩 滚动 💡 |
|                    | 打井设名 - USBCAM-2E<br>设备参数<br>设备参数<br>设备索引号: □ -<br>初始化参数<br>波特率: 100K •<br>自定义波特率寄存器:0x 1000<br>確定<br>确定并J | <ul> <li>第几路CAN: ・</li> <li>・</li> <li>・</li> <li>法择所有CAN</li> <li>         復式: 正常模式 ・     </li> <li>・</li> <li>自定义法特率</li> <li>取消</li> <li>品助CAN</li> </ul> |             |
|                    | 发送耗时(s):                                                                                                  | 发送帧数:                                                                                                    | 接收帧数:       |

Figure 4.3 Open Device dialog box

In this dialog box, select the device index number and CAN channel to be opened, and set the CAN initialization parameters, click "OK" to open the device operation window (or you can click the "OK and start CAN" button to open the device operation window and automatically start the device and start the CAN channel).

#### 4.1.2 Filter Settings

In the device operation window, click the "Filter Settings" button to set the filter (if you do not need to set the filter, you can skip this step), as shown in Figure 4.4.

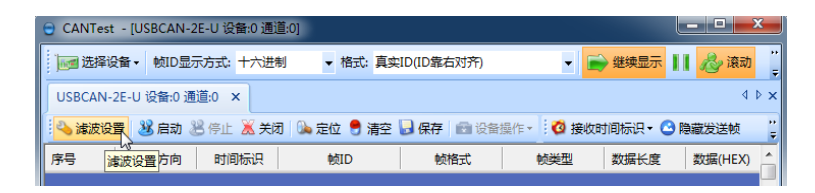

Figure 4.4 Filter Setting 1

The Filter Settings dialog box is displayed, as shown in Figure 4.5.

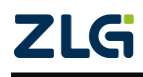

| <b>滤波设置</b> |                             |                | ×    |
|-------------|-----------------------------|----------------|------|
| 通道          | 过滤格式                        | 起始ID           | 结束ID |
|             |                             |                |      |
|             |                             |                |      |
| <           |                             |                |      |
| 模式          | 标准帧明确ID格式 🔄                 | 」<br>起始帧ID: 0x | 0    |
| 通道          | 标准帧明确ID格式<br>标准帧组ID格式       | 结束帧ID: Ox      | 0    |
| □ 开启滤れ      | p,處火的編出增武,<br>扩展帧組ID格式<br>版 | 添加             | 删除   |
|             | 确定                          | 取消             |      |

Figure 4.5 Filter Setting 2

Select the filter mode. Set the CAN frame to be filtered by setting the filter.

#### 4.1.3 Starting the CAN

Click the "Start" button to start the CAN channel. The received CAN data is automatically displayed in the data list, as shown in Figure 4.6.

| ● CANTest - [USBCAN-2E-U 设备:0 通道:0]                              |         |
|------------------------------------------------------------------|---------|
| 📷 选择设备 - 帧四显示方式: 十六进制 - 格式: 真实ID (ID靠右对齐) - 📦 继续显示 📗 💋 液动        | ··<br>7 |
| USBCAN-2E-U 设备:0 通道:0 ×                                          | ₫ Þ 🗙   |
| 🔍 滤波设置 🔡 启动 🙁 停止 义 关闭 👒 定位 🌻 诸空 🚽 保存 📾 设备操作 🚽 🧔 接收时间标识 - 😋 隐藏发送帧 | ;;      |
| 序号 传输方向 时间标识 帧ID 帧格式 帧类型 数据长度 数据 OHEX)                           | _       |

Figure 4.6 Startup

#### 4.1.4 Getting Device Information

| ● CANTest - [USBCAN-2E-U 设备:0 通道:0]                      |                 |
|----------------------------------------------------------|-----------------|
| ▶ ▶ ● ● ● ● ● ● ● ● ● ● ● ● ● ● ● ● ● ●                  | 显示 🔢 💩 滚动 💡     |
| USBCAN-2E-U 设备:0 通道:0 ×                                  | 4 ▷ ×           |
| 🗄 🔌 滤波设置 🔡 启动 😕 停止 뚪 关闭 🐁 定位 🌻 诸空 🔒 保存 💼 设备操作 📢 🙋 接收时间标识 | R 🔹 🔁 隐藏发送帧 💡 💡 |
| 序号 传输方向 时间标识 帧ID 帧 <mark>设备信息</mark> 数据                  | 长度 数据(HEX) 🔼    |
| 置货楼参                                                     |                 |

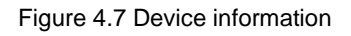

After starting the CAN channel, select the "Device Information" option in the "Device Operation" menu to obtain the details of the current device, as shown in Figure 4.7.

#### 4.2 Sending and Receiving Test

This section describes the simple transmit-receive test, DBC decoding, and bus utilization of MiniPCIeCAN-2E-U.

#### 4.2.1 Establishing a Test Environment

Ensure that the wiring is correct. Figure 4.8 shows the interface definition, and Figure 4.9 shows the wiring effect.

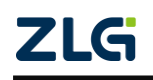

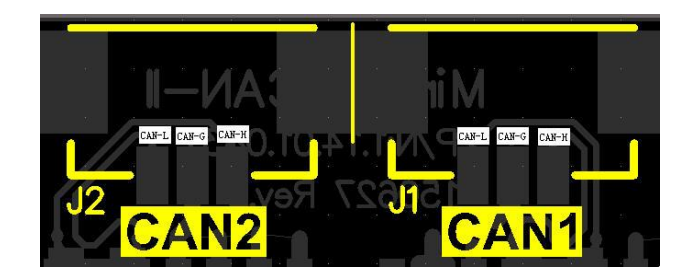

Figure 4.8 Interface definition

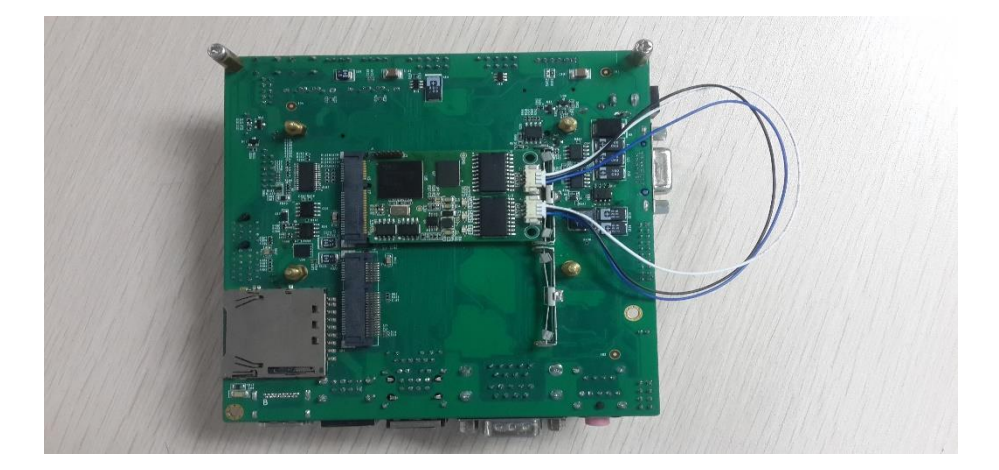

Figure 4.9 Wiring diagram

In this document, it is built based on our company's core board and backplane. In fact, the driver can be installed as long as the device connected to the MiniPCIe interface is installed. Figure 4.10 and Figure 4.11 show the overall effect.

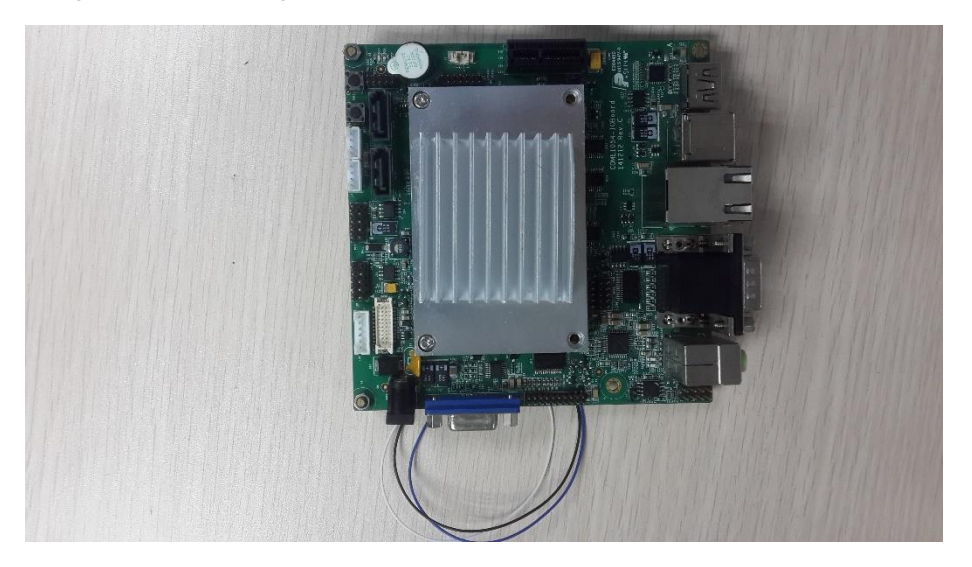

Figure 4.10 Wiring diagram

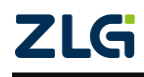

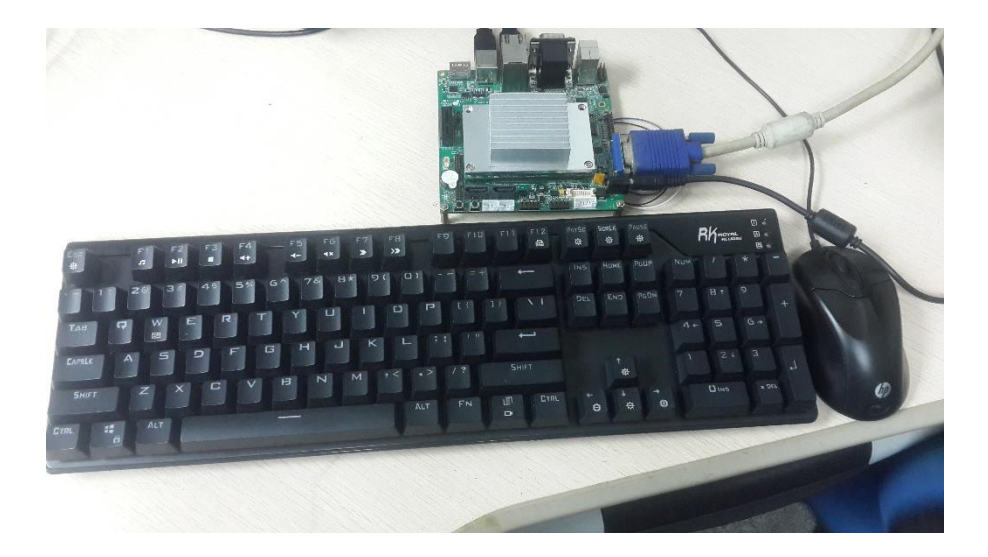

Figure 4.11 Wiring diagram

#### 4.2.2 Starting the Device

Run the CANTest software and select the device type. See 4.1.1 Summary. Configure the device, as shown in Figure 4.12 and Figure 4.13. Pay attention to the selection of CAN channels. The device index number is a code that identifies the device. The same device index number should be selected for different CAN interfaces of the same device. Different device index numbers are selected for different devices select . Generally, device index numbers start from 0. The number of CAN channels is used to distinguish different CAN channels under the same device index number. This device has two CAN channels. Therefore, there are two options (0 and 1) in the first few CAN options. The baud rate is 100K. Since there is no terminal resistor installed for this test, the baud rate should not exceed 100K. If you really use it, you must add a terminal resistor of the corresponding resistance value.

| ⊖ CANTest 广州致远电                             | 子服份有限公司 版权所有                                                                                               |                                                                                                    |               |
|---------------------------------------------|----------------------------------------------------------------------------------------------------|----------------------------------------------------------------------------------------------------|---------------|
| ▶ ● 「「」」「「」」「「」」「」」「「」」「」」「」」「」」「」」「」」「」」「」 | · 十六进制 → 格式: 真实ID(I                                                                                        | 1章右对齐公 💽 📄 🕯                                                                                                    | 继续显示 📗 💩 滚动 🍟 |
|                                             | 打井设名 - USBCAN-2E<br>设备参数<br>设备参数<br>设备来引号: 0 ・<br>初始化参数<br>波特率: 100K ・<br>自定义波特率寄存器: 0x 1600<br>確定<br>確定并和 | <ul> <li>第几路CAN: 0 ▼</li> <li>法探所有CAN</li> <li>模式: 正常模式 ▼</li> <li>23 「 自定义波特率</li> <li>取消</li> <li>B誌pCAN</li> </ul> |               |
|                                             | 发送耗时(s):                                                                                                   | 发送帧数:                                                                                                    | 接收帧数:         |

Figure 4.12 Parameter setting of the first channel CAN

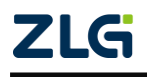

## MiniPCIeCAN-2E-U MiniPCIe Interface CAN Card User Manual

| A CANTANA - INCREAR O                   | р. п. 没久. o. 通送. o1                        |                    |
|-----------------------------------------|--------------------------------------------|--------------------|
| CANTEST - LUSDCAN-2                     |                                            |                    |
| ▶ ● ● ● ● ● ● ● ● ● ● ● ● ● ● ● ● ● ● ● | : 十六进制 🔹 格式: 真实ID (ID靠右对齐) 🔹 📄 继续显示 💵 🖧 滚动 | ÷                  |
| USBCAN-2E-V 设备:0 通道:0 >                 | <                                          | 4 ▷ ×              |
| ! 🐴 滤波设置 🛛 送 启动 迷 停止                    | 打开设备 - USBCAR-2E 🛛 🔀 识 - C3 隐藏发送帧          | ;;<br><del>,</del> |
| 序号 传输方向 时                               | B长度 数据 OHEX)                               | ^                  |
|                                         | 设备参数                                       |                    |
|                                         | 设备索引号: 0 ▼ 第几路CAN: 1 ▼                     |                    |
|                                         | 厂 选择所有CAN                                  |                    |
|                                         | 初始化参数                                      |                    |
|                                         | 被特率: 100K ▼ 模式: 正常模式 ▼                     |                    |
| <                                       | 自定义波特率寄存器: Ox 160023                       | >                  |
| 基本操作                                    |                                            |                    |
| 发送方式:正常发送                               | 确定 取消 美一帧递增                                |                    |
|                                         | 确定并启动CAN                                   |                    |
|                                         |                                            |                    |
| 帧格式: 数据帧                                | 停止                                         |                    |
|                                         |                                            |                    |
|                                         |                                            |                    |
| 基本操作 高级操作                               |                                            |                    |
|                                         | 发送耗时(s): 发送帧数: 0 接收帧数:                     |                    |

Figure 4.13 Parameter setting of the second channel CAN

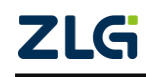

#### 4.2.3 Sending Data

When you start the CAN successfully, set the parameters of the CAN frame you want to send, as shown in Figure 4.14. Click the "Send" button to send the data(The self-sent and self-receive option in the Sending Format drop-down box indicates that the sent CAN frame can also be received by itself. This option is only needed during testing; select normal transmission in practical applications).

| 基本操作                |                                              |                              |       |
|---------------------|----------------------------------------------|------------------------------|-------|
| 发送方式: 正常发送 💌        | <ul> <li>● 每次发送单帧</li> <li>○ 每次发送</li> </ul> | 10 帧 □ 帧ID每发                 | 送一帧递增 |
| 帧类型:标准帧 _           | 帧ID (HEX): 00000000 数据 0                     | (EX): 00 01 02 03 04 05 06 0 | 7 发送  |
| 帧格式: 数据帧 💌          | 发送次数: 1 每次                                   | 欠发送间隔 (ms): 0                | 停止    |
|                     |                                              |                              |       |
| 其太揭作 高级揭作           |                                              |                              |       |
| Sacrowite Handdelle | 发送耗时(s):                                     | 发送帧数: 0                      | 接收帧数: |

Figure 4.14 Basic settings for sending data

Click the "Advanced Operation" tab to display the advanced operation page. On this page, you can set to send multiple different CAN frames each time (a maximum of 100 frames can be set), and the interval between each frame and between each batch, as shown in Figure 4.15.

| 高 | 級操作        |      |     |          |                         |          |                |
|---|------------|------|-----|----------|-------------------------|----------|----------------|
|   | 2          | 帧类型  | 帧格式 | 帧ID      | 数据(HEX)                 | <b>^</b> | 发送方式:正常发送 🔹    |
|   | M 0        | 标准帧  | 数据帧 | 0000000  | 00 01 02 03 04 05 06 07 | =        |                |
|   | ₽1         | 标准帧  | 数据帧 | 00000000 | 00 01 02 03 04 05 06 07 |          | 发送次数:  1       |
|   | ₽2         | 标准帧  | 数据帧 | 00000000 | 00 01 02 03 04 05 06 07 |          | 每次发送间隔(ms): 0  |
|   | 🗖 3        | 标准帧  | 数据帧 | 00000000 | 00 01 02 03 04 05 06 07 |          | 每帕发送间隔 (ns); 0 |
|   | <b>□</b> 4 | 标准帧  | 数据帧 | 00000000 | 00 01 02 03 04 05 06 07 |          |                |
|   | 🗖 5        | 标准帧  | 数据帧 | 00000000 | 00 01 02 03 04 05 06 07 |          | 发送停止           |
|   | 🗖 6        | 标准帧  | 数据帧 | 00000000 | 00 01 02 03 04 05 06 07 |          |                |
|   | □7         | 标准帧  | 数据帧 | 0000000  | 00 01 02 03 04 05 06 07 |          |                |
|   | 🗆 8        | 标准帧  | 数据帧 | 0000000  | 00 01 02 03 04 05 06 07 |          |                |
|   | 🗆 9        | 标准帧  | 数据帧 | 00000000 | 00 01 02 03 04 05 06 07 |          |                |
|   | 🗖 10       | 标准帧  | 数据帧 | 00000000 | 00 01 02 03 04 05 06 07 | -        |                |
| ż | 本操作        | 高级操作 |     |          |                         |          |                |

Figure 4.15 Advanced settings for sending data

Figure 4.16 and Figure 4.17 show the sending and receiving effect.

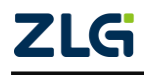

| 0           |              | - 10.00 - 100.00          | - 7          |                   |               |             |             |
|-------------|--------------|---------------------------|--------------|-------------------|---------------|-------------|-------------|
| CANTest     | - [USBCAN-2E | -U 设备:0 迪道                | :0]          |                   |               |             |             |
| 间 选择设备      | ▼ 帧ID显示方式:   | 十六进制 ・                    | 格式: 真实ID(ID) | 靠右对齐)             | - 🖻           | 继续显示        | 💑 滚动        |
| USBCAN-2E-U | 设备:0 通道:0 ×  | USBCAN-2E-U 设             | 备:0 通道:1     |                   |               |             | 4 ⊳         |
| 🐴 滤波设置      | 😹 启动 送 停止    | 💢 关闭 🛯 🔈 定位               | 🌻 清空 딣 保存    | 序 💼 设备操作 🗸        | 🧑 接收时间        | 间标识 🗸 😋 隐藏  | 发送帧         |
| 传输方向        | 时间标识         | 帧ID                       | 帧格式          | 帧类型               | 数据长度          | 数据(HEX)     | 2           |
| 发送          | 无            | 0x00000001                | 数据帧          | 标准帧               | 0x08          | 00 01 02 03 | 04 05 06 07 |
|             |              |                           |              |                   |               |             |             |
| <           |              |                           |              |                   |               |             | >           |
| 基本操作        |              |                           |              |                   |               |             |             |
| 发送方式:       | 正常发送 💌       | <ul> <li>每次发送单</li> </ul> | 岐 〇 毎次发      | 送 10 帧            | │ 「 帧ID毎      | 发送一帧递增      |             |
| 帧类型:        | 标准帧 _        | NEID (HEX) :              | 00000001 数:  | 瞎 (HEX): 00 01 02 | 2 03 04 05 06 | 5 07 发送     |             |
| 帧格式:        | 数据帧 _        | 发送次数:                     | 1            | 毎次发送间隔(ms)        | : 0           | 停止          |             |
|             |              |                           |              |                   |               |             |             |
| 基本操作高       | <b>級操作</b>   |                           |              |                   |               |             |             |
|             |              | 安洋耗                       | Bt (=) 0,002 | 告送曲题              | ά· 1          | 接收帖         | 浙.          |

Figure 4.16 Sending

| CANTest          | - [USBCAN-: | 2E-U 设备:0 通道     | :1]                                                                                                    |                  |             |               |            |
|------------------|-------------|------------------|----------------------------------------------------------------------------------------------------|------------------|-------------|---------------|------------|
| 🌆 选择设备           | ▼ 帧ID显示方示   | 式:十六进制 🔹         | 格式: 真实ID (ID:                                                                                                    | 靠右对齐)            | • 📄         | 继续显示 📗 🛛      | 💩 滚动       |
| USBCAN-2E-U      | 设备:0 通道:0   | USBCAN-2E-U 设备:( | )通道:1 ×                                                                                                    |                  |             |               | 4 Þ >      |
| 🐴 滤波设置           | 🔏 启动 送 停    | 止 👗 关闭 🛯 🏊 定位    | 🎈 清空 😓 保存                                                                                                    | 序 💼 设备操作 🗸       | 🙆 接收时间      | 标识 🗸 🕑 隐藏ź    | 5送帧 。      |
| 传输方向             | 时间标识        | 响页ID             | 帧格式                                                                                                    | 帧类型              | 数据长度        | 数据(HEX)       | ^          |
| 接收               | 0x00266634  | 0x00000001       | 数据帧                                                                                                    | 标准帧              | 0x08        | 00 01 02 03 0 | 4 05 06 07 |
| <                |             |                  | ш                                                                                                    | _                |             |               | ×          |
| 基本操作             |             |                  |                                                                                                    |                  |             |               |            |
| 发送方式:            | 正常发送        | ▼ ● 每次发送单帧       | し 日本 (1) 日本 (1) (1) (1) (1) (1) (1) (1) (1) (1) (1) | 送 10 帧           | □ 帧ID毎岁     | 这送一帧递增        |            |
| 帧类型:             | 标准帧         | ▼ 物版ID(HEX):     | 00000000 数:                                                                                                    | 唐(HEX): 00 01 02 | 03 04 05 06 | 07 发送         |            |
| 帧格式:             | 数据帧         | ▼ 发送次数:          | 1                                                                                                    | 毎次发送间隔(ms)       | 0           | 停止            |            |
| 17-14-18 /k ( 17 | 144442 144  |                  |                                                                                                    |                  |             |               |            |
| 金4操作 尚           | 級操作         | 10.326.007       |                                                                                                    | 115 134 J. H.M.  |             | 446.14.4.6.14 | L.         |
|                  |             | 友送耜              | f] (s):                                                                                                    | 友送顿委             | (; 0        | 接收帧数          | X:         |

Figure 4.17 Receiving

#### 4.2.4 Real-time Saving and Stopping Saving

When you need to record messages for a long time, use the real-time saving function. When the software buffer is full, transfer it to the file (CSV format) in the hard disk, and clear the software buffer. The message file names can be automatically numbered sequentially. Enable this function before starting. Note that the save location cannot be specified in the C drive. Otherwise, saving may fail. When you click Stop Saving, the transfer will not be performed, as shown in Figure 4.18.

📙 实时保存 🥝 停止保存

Figure 4.18 Saving

4.2.5 DBC Decoding and Display by ID

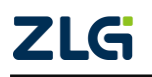

If you click <sup>SDBC</sup>, the DBC interface appears. You can import the required DBC file for frame decoding (the decoding is displayed at the bottom of the interface. **J1939 decoding is included by default**). Or, use this interface to display CAN frames by ID classification, that is, "**ID fixed, data changes**". Data segments with changes will be marked in red. See Figure 4.19.

| rar | meAnalyzer-C:                                                   | \Program                                                                                | n Files\CANTe                                                           | st\DBCFiles\j1939                                          | 9.dbc       |                          |         |                           |                           |                   |                                                          |                                                                |
|-----|-----------------------------------------------------------------|-----------------------------------------------------------------------------------------|-------------------------------------------------------------------------|------------------------------------------------------------|-------------|--------------------------|---------|---------------------------|---------------------------|-------------------|----------------------------------------------------------|----------------------------------------------------------------|
| b   | n载DBC                                                           | 暂停                                                                                      | 🚺 分类显示                                                                  | 📦 自动滚屏                                                     | 🛃 清空列表      | 协议类型                     | : J1939 | •                         |                           |                   |                                                          |                                                                |
|     | 传输方向                                                            | 时间                                                                                      | 0                                                                       | 消息名                                                        | ID          | 源地址                      | 目的地址    | 帧类型                       | 帧格式                       | 数据长度              | 1                                                        | 帧数据                                                            |
|     | 接收                                                              | 532.26                                                                                  | 526                                                                     | EEC2                                                       | 00F00302 H  | 02 H                     |         | 扩展帧                       | 数据中市                      | 8                 | 00 00 30 0                                               | 00 00 00 00 00                                                 |
|     | 接收                                                              | 532.24                                                                                  | 189                                                                     | EEC1                                                       | 0CF0041A H  | 1A H                     |         | 扩展帧                       | 数据响                       | 8                 | 00 00 00 0                                               | D6 00 00 00                                                    |
|     | 接收                                                              | 532.25                                                                                  | 598                                                                     | HOURS                                                      | 00FEE505 H  | 05 H                     |         | 扩展帧                       | 数据响                       | 8                 | D2 09 00 0                                               | 00 00 00 00 00                                                 |
|     | 接收                                                              | 532.20                                                                                  | 70                                                                      | ET1                                                        | 00FEEE01 H  | 01H                      |         | 扩展帧                       | 数据帧                       | 8                 | 14 14 00 0                                               | 00 00 00 00 00                                                 |
|     | 接收                                                              | 532.22                                                                                  | 215                                                                     | VEP 1                                                      | 00FEF 704 H | 04H                      |         | 扩展帧                       | 数据帧                       | 8                 | 00 00 00 0                                               | DO 00 00 DO 6B                                                 |
|     | 接收                                                              | 532.22                                                                                  | 267                                                                     | SHUTDN                                                     | 00FEE407 H  | 07 H                     |         | 扩展帧                       | 数据帧                       | 8                 | 00 00 00 0                                               | 00 00 00 00 00                                                 |
|     | 接收                                                              | 532.24                                                                                  | 122                                                                     | EFL_P1                                                     | 00FEEF03 H  | 03 H                     |         | 扩展帧                       | 数据响                       | 8                 | 00 00 00 3                                               | 27 00 00 00 00                                                 |
|     | 接收                                                              | 532.24                                                                                  | 158                                                                     | IC1                                                        | 00FEF606 H  | 06 H                     |         | 扩展帧                       | 数据帧                       | 8                 | 00 00 27 0                                               | 00 00 00 00 00                                                 |
|     |                                                                 |                                                                                         |                                                                         |                                                            |             |                          |         |                           |                           |                   |                                                          |                                                                |
|     | 1                                                               | 信号名                                                                                     |                                                                         | 实际值                                                        | 值指          | 勤述                       |         | 原始值                       | 起始位                       | 位宽                | 变换比例                                                     | <b>变换偏移</b>                                                    |
|     |                                                                 |                                                                                         | lode                                                                    | 0.00                                                       | -           | -                        |         | 0                         | 0                         | 4                 | 1.000000                                                 | 0.000000                                                       |
|     | En                                                              | ngTorqueM                                                                               |                                                                         |                                                            | 00          | 00                       |         | 0                         | 4                         | 4                 | 1.000000                                                 | 0.000000                                                       |
|     | En<br>ActlEngPrcn                                               | ngTorqueM<br>ntTorqueH                                                                  | ighResolution                                                           | 0.00                                                       | 00          | ~~                       |         |                           |                           |                   |                                                          |                                                                |
|     | En<br>ActlEngPron<br>DriversDem                                 | ngTorqueM<br>ntTorqueH<br>nandEngPe                                                     | ighResolution<br>ercentTorque                                           | 0.00                                                       | -           | -                        |         | 0                         | 8                         | 8                 | 1.000000                                                 | -125.000000                                                    |
|     | En<br>ActlEngPron<br>DriversDem<br>Actual                       | ngTorqueM<br>ntTorqueH<br>nandEngPe<br>EngPercen                                        | ighResolution<br>ercentTorque<br>htTorque                               | 0.00<br>-125.00%<br>-125.00%                               | -           | -                        |         | 0                         | 8<br>16                   | 8                 | 1.000000                                                 | -125.000000<br>-125.000000                                     |
|     | En<br>ActlEngPrcn<br>DriversDem<br>Actual                       | ngTorqueM<br>ntTorqueH<br>nandEngPe<br>EngPercen<br>EngSpee                             | ighResolution<br>ercentTorque<br>htTorque<br>d                          | 0.00<br>-125.00%<br>-125.00%<br>6861.50rpm                 | -           | -                        |         | 0<br>0<br>54892           | 8<br>16<br>24             | 8<br>8<br>16      | 1.000000<br>1.000000<br>0.125000                         | -125.000000<br>-125.000000<br>0.000000                         |
|     | En<br>ActlEngPron<br>DriversDem<br>Actual<br>SrcAddrssO         | ngTorqueM<br>ntTorqueH<br>nandEngPe<br>EngPercen<br>EngSpee<br>ofCntrlIngD              | ighResolution<br>ercentTorque<br>htTorque<br>d<br>ovcForEngCtrl         | 0.00<br>-125.00%<br>-125.00%<br>6861.50rpm<br>0.00         |             | -                        |         | 0<br>0<br>54892<br>0      | 8<br>16<br>24<br>40       | 8<br>8<br>16<br>8 | 1.000000<br>1.000000<br>0.125000<br>1.000000             | -125.000000<br>-125.000000<br>0.000000<br>0.000000             |
|     | En<br>ActilEngPron<br>DriversDem<br>Actuali<br>SrcAddrssO<br>En | ngTorqueM<br>ntTorqueH<br>nandEngPe<br>EngPercen<br>EngSpee<br>fCntrlingD<br>ngStarterM | ighResolution<br>ercentTorque<br>htTorque<br>d<br>ovcForEngCtrl<br>lode | 0.00<br>-125.00%<br>-125.00%<br>6861.50rpm<br>0.00<br>0.00 | start not i | -<br>-<br>-<br>requested |         | 0<br>0<br>54892<br>0<br>0 | 8<br>16<br>24<br>40<br>48 | 8<br>16<br>8<br>4 | 1.000000<br>1.000000<br>0.125000<br>1.000000<br>1.000000 | -125.000000<br>-125.000000<br>0.000000<br>0.000000<br>0.000000 |

Figure 4.19 DBC protocol analysis

#### 4.2.6 Bus Utilization

Click BusFlow to display the bus utilization interface. The current bus utilization and frame traffic can be monitored in real time. The refresh time can be adjusted to adjust the display speed. See Figure 4.20.

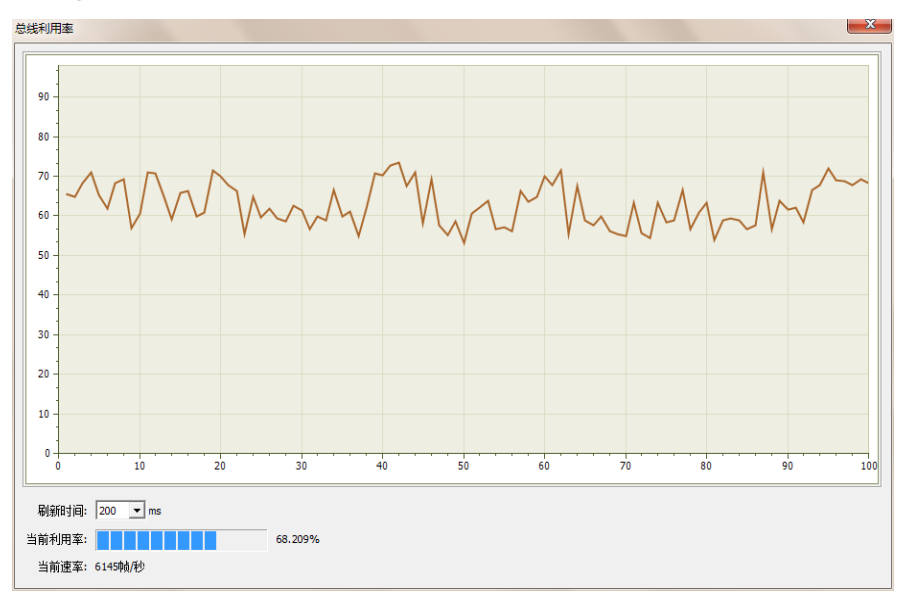

Figure 4.20 Bus utilization

#### 4.2.7 Error Message Display

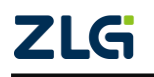

Click Reference to display the error information display interface. When an error occurs in the corresponding CAN circuit, the error message (error sending counter and error receiving counter values), and the time when the error occurred will be printed out. See Figure 4.21.

| - 告受        |                 |                       |                  |                             |                     |     |     |         |
|-------------|-----------------|-----------------------|------------------|-----------------------------|---------------------|-----|-----|---------|
| ~           |                 | 容計                    |                  |                             |                     |     |     |         |
| 184         |                 |                       | المحسوب المتحدجة |                             |                     |     |     |         |
| <b>殿大</b> 3 | 显示行数:  100000   | - 鋪定 (・是 ) 合          | 清空列表 导出报表        |                             |                     |     |     |         |
|             |                 |                       |                  |                             |                     |     |     |         |
| ;묵          | 时间              | 错误码                   | 消极错误代码类型         | 消极错误属性                      | 消极错误段表示             | REC | TEC | 仲裁错误段表示 |
| 91          | 23:43:51.000469 | 0x00000004:CAN控制器消极错误 | 00:位错误           | 0:发送错误                      | 10001:活动错误标志        | 0   | 136 |         |
| 92          | 23:43:51.000469 | 0x00000010:CAN控制器总线错误 | 00:位错误           | 0:发送错误                      | 10001:活动错误标志        | 0   | 136 |         |
| 93          | 23:43:51.000469 | 0x0000002:CAN控制器错误报警  | 00:位错误           | <ol> <li>2.发送错误</li> </ol>  | 00000               | 0   | 0   |         |
| 94          | 23:43:51.000469 | 0x00000004:CAN控制器消极错误 | 00:位错误           | <ol> <li>2:发送错误</li> </ol>  | 00011:帕开始           | 0   | 136 |         |
| 95          | 23:43:51.000469 | 0x00000010:CAN控制器总线错误 | 00:位错误           | 0:发送错误                      | 00011:幀开始           | 0   | 112 |         |
| 96          | 23:43:51.000469 | 0x00000020:总线关闭错误     | 00:位错误           | 0:发送错误                      | 00000               | 0   | 0   |         |
| 97          | 23:43:51.000469 | 0x00000010:CAN控制器总线错误 | 00:位错误           | 0:发送错误                      | 00011:幀开始           | 0   | 127 |         |
| 98          | 23:43:51.000469 | 0x00000010:CAN控制器总线错误 | 00:位错误           | 0:发送错误                      | 00011:幀开始           | 0   | 240 |         |
| 99          | 23:43:51.000469 | 0x00000010:CAN控制器总线错误 | 00:位错误           | 0:发送错误                      | 00011:帕开始           | 0   | 232 |         |
| 00          | 23:43:51.000469 | 0x00000010:CAN控制器总线错误 | 00:位错误           | 0:发送错误                      | 00011:帕开始           | 0   | 224 |         |
| 01          | 23:43:51.000469 | 0x00000010:CAN控制器总线错误 | 00:位错误           | <ol> <li>2. 发送错误</li> </ol> | 00011:帕开始           | 0   | 216 |         |
| 12          | 23:43:51.000469 | 0x00000010:CAN控制器总线错误 | 00:位错误           | <ol> <li>2. 发送错误</li> </ol> | 00011:帕开始           | 0   | 208 |         |
| 03          | 23:43:51.000469 | 0x00000010:CAN控制器总线错误 | 00:位错误           | <ol> <li>2:发送错误</li> </ol>  | 00011:帕开始           | 0   | 200 |         |
| 04          | 23:43:51.000469 | 0x00000010:CAN控制器总线错误 | 00:位错误           | 0:发送错误                      | 00011:幀开始           | 0   | 184 |         |
| 05          | 23:43:51.000469 | 0x00000010:CAN控制器总线错误 | 00:位错误           | 0:发送错误                      | 00011:幀开始           | 0   | 176 |         |
| 06          | 23:43:51.000469 | 0x00000010:CAN控制器总线错误 | 00:位错误           | 0:发送错误                      | 00011:幀开始           | 0   | 168 |         |
| 07          | 23:43:51.000469 | 0x00000010:CAN控制器总线错误 | 00:位错误           | 0:发送错误                      | 00011:幀开始           | 0   | 160 |         |
| 08          | 23:43:51.000469 | 0x0000002:CAN控制器错误报警  | 00:位错误           | 0:发送错误                      | 00000               | 0   | 0   |         |
| 09          | 23:43:51.000469 | 0x00000004:CAN控制器消极错误 | 00:位错误           | 0:发送错误                      | 10001:活动错误标志        | 0   | 136 |         |
| 10          | 23:43:51.000469 | 0x00000010:CAN控制器总线错误 | 00:位错误           | <ol> <li>2. 发送错误</li> </ol> | 10001:活动错误标志        | 0   | 136 |         |
| 11          | 23:43:51.000469 | 0x0000002:CAN控制器错误报警  | 00:位错误           | <ol> <li>2:发送错误</li> </ol>  | 00000               | 0   | 0   |         |
| 12          | 23:43:51.000469 | 0x00000004:CAN控制器消极错误 | 00:位错误           | 0:发送错误                      | 00011:幀开始           | 0   | 120 |         |
| 13          | 23:43:51.000469 | 0x00000010:CAN控制器总线错误 | 00:位错误           | 0:发送错误                      | 00011:幀开始           | 0   | 96  |         |
| 14          | 23:43:51.000469 | 0x00000020:总线关闭错误     | 00:位错误           | 0:发送错误                      | 00000               | 0   | 0   |         |
| 15          | 23:43:51.000469 | 0x00000010:CAN控制器总线错误 | 00:位错误           | 0:发送错误                      | 00011:幀开始           | 0   | 127 |         |
| 16          | 23:43:51.000469 | 0x00000010:CAN控制器总线错误 | 00:位错误           | 0:发送错误                      | 00011:帕开始           | 0   | 240 |         |
| 17          | 23:43:51.000469 | 0x00000010:CAN控制器总线错误 | 00:位错误           | 0:发送错误                      | 00011:帕开始           | 0   | 232 |         |
| 18          | 23:43:51.000469 | 0x00000010:CAN控制器总线错误 | 00:位错误           | 0:发送错误                      | 00011:帕开始           | 0   | 216 |         |
| 19          | 23:43:51.000469 | 0x00000010:CAN控制器总线错误 | 00:位错误           | <ol> <li>2:发送错误</li> </ol>  | 00011:帧开始           | 0   | 208 |         |
| 20          | 23:43:51.000469 | 0x00000010:CAN控制器总线错误 | 00:位错误           | 0:发送错误                      | 00011:帧开始           | 0   | 192 |         |
| 21          | 23:43:51.000469 | 0x00000010:CAN控制器总线错误 | 00:位错误           | 0:发送错误                      | 00011:幀开始           | 0   | 184 |         |
| 22          | 23:43:51.000469 | 0x00000010:CAN控制器总线错误 | 00:位错误           | 0:发送错误                      | 00011:幀开始           | 0   | 176 |         |
| 23          | 23:43:51.000469 | 0x00000010:CAN控制器总线错误 | 00:位错误           | 0:发送错误                      | 00011:幀开始           | 0   | 168 |         |
| 24          | 23:43:51.000576 | 0x0000004:CAN控制器消极错误  | 00:位错误           | 0:发送错误                      | 0 0 1 1 0:ID20-ID18 | 0   | 127 |         |

Figure 4.21 Error message

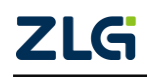

## 5. Method of Using The Interface Library Functions

Efficient and easy-to-use secondary development functions, which support various development environments, such as VC, C#, and Labview.

### 5.1 Methods of Calling the Dynamic Library on Windows

First, put the library function files in the working directory. The library function file has three files ControlCAN.h, ControlCAN.lib, ControlCAN.dll and the kerneldlls folder in total.

#### 5.1.1 Methods of VC Calling the Dynamic Library

(1) The ControlCAN.h header file is included in the .CPP file.

Such as: #include "ControlCAN.h"

(2) Connect to the ControlCAN.lib file in the connector settings of the project.

For example: in the VC7 environment, add ControlCAN.lib in the configuration properties  $\rightarrow$  connector  $\rightarrow$  input  $\rightarrow$  additional dependencies on the project property page

#### 5.1.2 Method of VB Calling the Dynamic Library

It can be called after declaring it in the following method.

Syntax:

[Public | Private] Declare Function name Lib "libname" [Alias "aliasname"] [([arglist])] [As type]

The syntax of the Declare statement consists of the following parts:

Public (optional)

Used to declare functions available to all procedures in all modules.

Private (optional)

Used to declare a function that can only be used in the module that contains the declaration.

Name (mandatory)

Any valid function name. The entry points of a dynamic link library are case-sensitive.

Libname (mandatory)

Contains the declared function dynamic link library name or code resource name.

Alias (optional)

Indicates that the function to be called has another name in the dynamic link library (DLL). This parameter can be used when the external function name has the same name as a function. Alias can also be used when a dynamic link library function has the same name as a public variable, constant or any other procedure in the same scope. Alias can also be used if a character in the dynamic link library function does not conform to the naming convention of the dynamic link library.

Aliasname (optional)

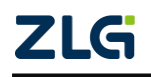

Dynamic link library. If the first character is not a number sign (#), aliasname is the name at the entry point of the function in the dynamic link library. If the first character is (#), the following characters must specify the sequence number at the entry to the function.

Arglist (optional)

Indicates a variable table that needs to pass parameters when calling the function.

Type (optional)

Data type of the return value of Function; it can be Byte, Boolean, Integer, Long, Currency, Single, Double, Decimal (not supported currently), Date, String (variable-length only), or Variant, a user-defined type, or an object type.

The syntax of the arglist parameter is as follows:

[Optional] [ByVal | ByRef] [ParamArray] varname[()] [As type]

Partial description:

Optional

Indicates that the parameter is optional. If this option is used, subsequent arguments in arglist must be optional and must all be declared with the Optional keyword. If ParamArray is used, Optional cannot be used for any parameter.

ByVal (optional)

Indicates that the parameter is passed by value.

ByRef (optional)

Indicates that the parameter is passed by address.

For example:

Public Declare Function VCI\_OpenDevice Lib "ControlCAN" (ByVal devicetype As Long, ByVal deviceind As Long, ByVal reserved As Long) As Long

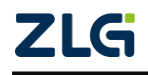

MiniPCleCAN-2E-U MiniPCle Interface CAN Card User Manual

### 5.2 Interface Library Function Usage Process

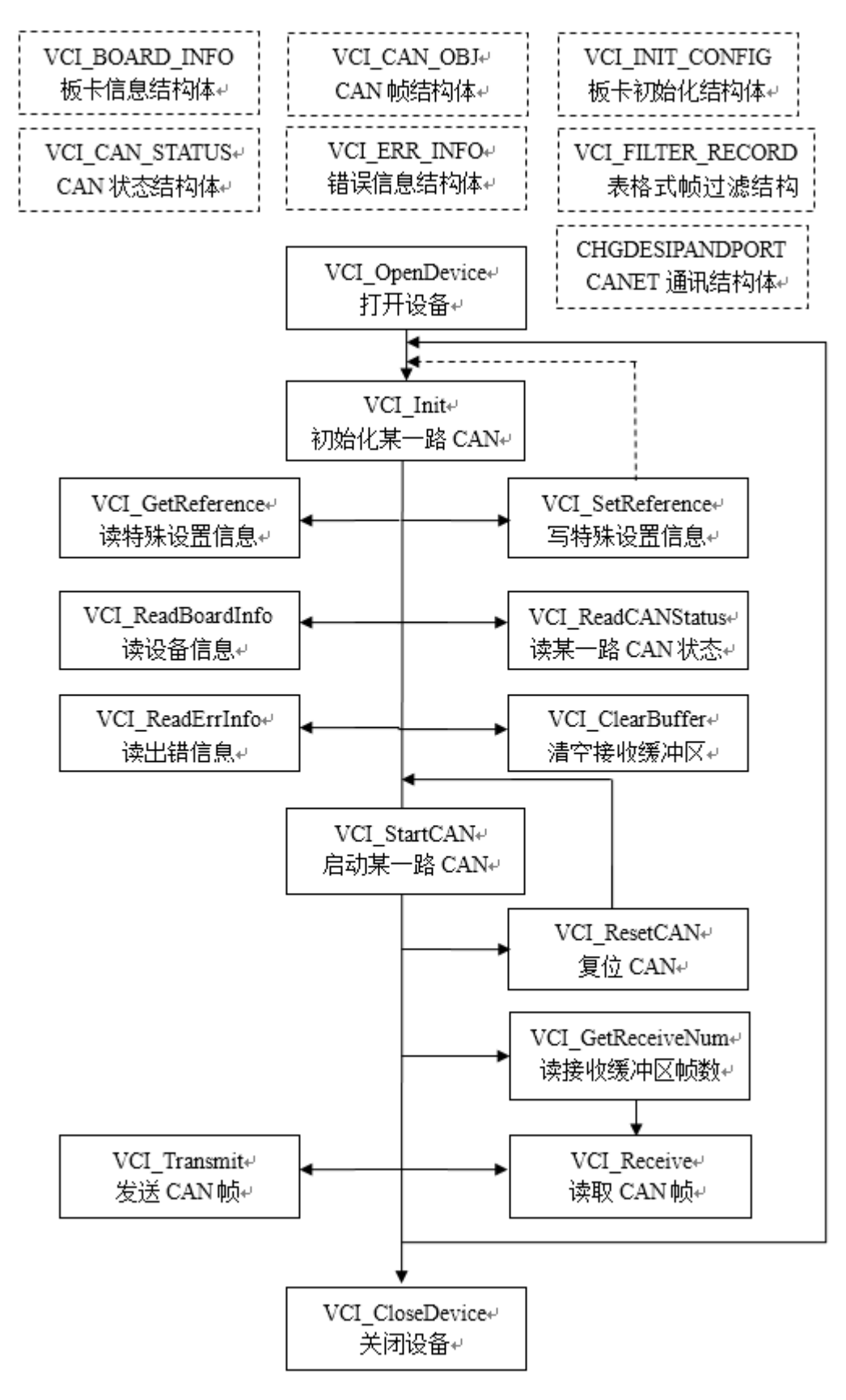

ZLG

## **6. Electrical Characteristics**

Unless otherwise specified, the parameters listed in the following table refer to the value at Tamb=25 $^{\circ}$  C. See Table 6.1.

| Parameter Name       | Typical Value                 | Remarks |
|----------------------|-------------------------------|---------|
| Power voltage        | 3.3V                          |         |
| Operating current    | 200 mA (+3.3V supply voltage) |         |
| Static level         | 4 kV (contact)/8 kV (air)     |         |
| Range of temperature | -40~+85℃                      |         |

#### Table 6.1 Electrical characteristics

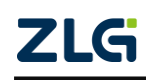

#### User Manual

## 7. Structure and Dimensions

Board dimensions: 30 mm (width) x 50.95 mm (length) x 7.35 mm (height). The following figure shows the detailed dimensions:

Unit: mm

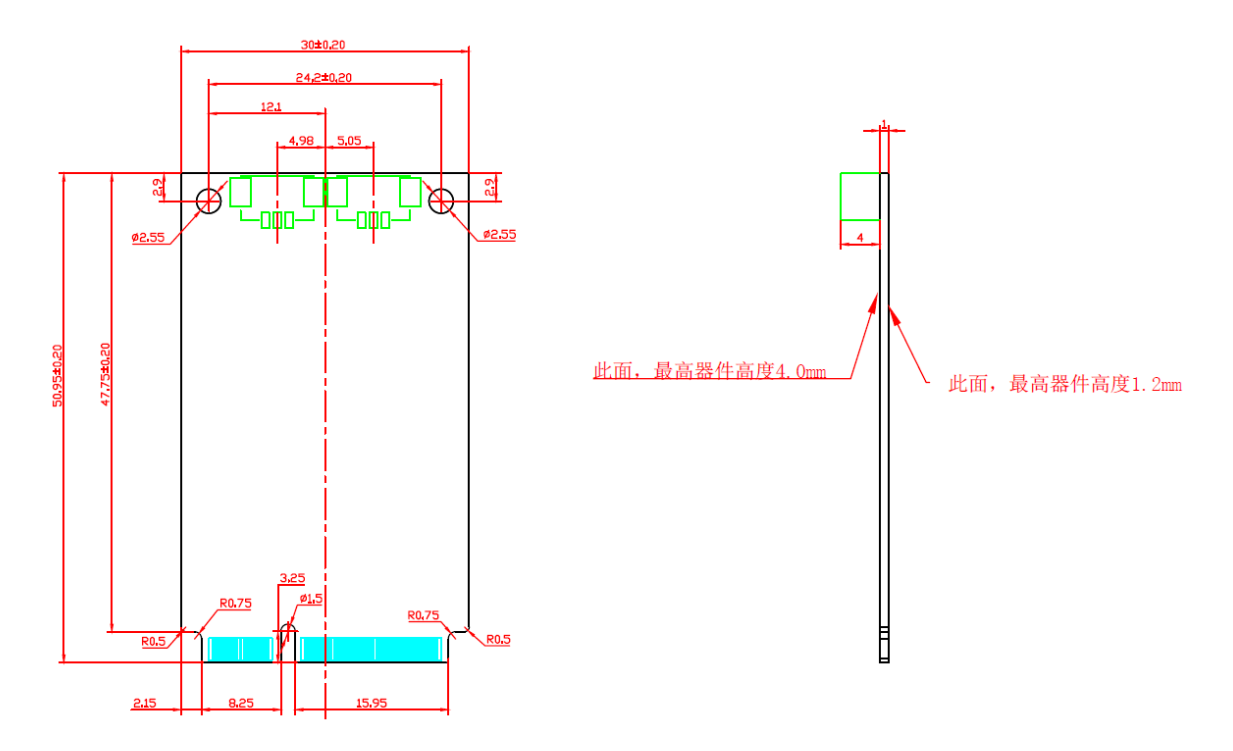

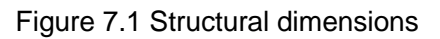

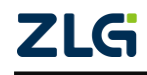

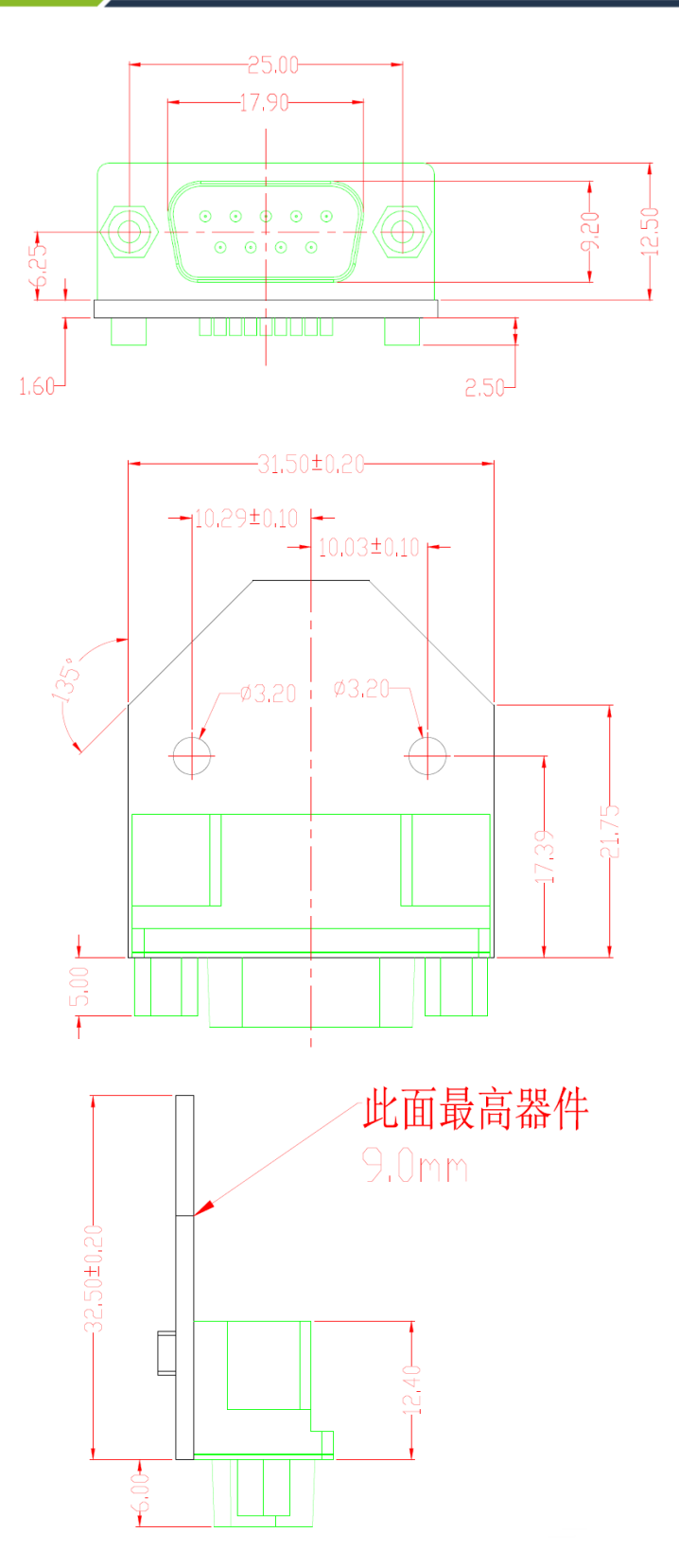

Figure 7.2 PACK board dimensions

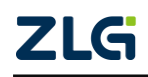

## 8. Inspection and Maintenance

The main electrical components of the MiniPCIe interface CAN card are semiconductor components. Although it has a long life, it may also age quickly under inappropriate conditions. Periodic inspections should be carried out to ensure that the required conditions are maintained. It is recommended to check at least once every 6 months to a year. Under unfavorable environmental conditions, more frequent inspections should be carried out.

If you encounter a problem during the maintenance, see Table 8.1 to identify the fault cause. If the fault persists, contact Guangzhou ZLG Electronics Co., Ltd.

| No. | ltem                       | Inspection                                                                                                    | Standard                                                                              | Action                                                                                                    |
|-----|----------------------------|----------------------------------------------------------------------------------------------------|---------------------------------------------------------------------------------------|----------------------------------------------------------------------------------------------------|
| 1   | Power<br>supply            | Check for<br>voltage<br>fluctuations at<br>the power<br>supply side                                                    | MiniPCIe power supply +3.3<br>V DC                                                    | Check the<br>supply voltage<br>with a voltmeter.                                                                                              |
| 2   | Surrounding<br>environment | Check the<br>ambient<br>temperature<br>(including the<br>internal<br>temperature<br>of the<br>enclosed<br>environment) | -40°C ~ +85°C                                                                         | Use a<br>thermometer to<br>check the<br>temperature and<br>ensure that the<br>ambient<br>temperature is<br>kept within the<br>allowable range |
|     |                            | Check the<br>ambient<br>humidity<br>(including the<br>internal<br>humidity of<br>the enclosed<br>environment)          | The humidity must be<br>between 10% and 90% RH<br>when there is no air<br>conditioner | Use a<br>hygrometer to<br>check the<br>humidity and<br>ensure that the<br>ambient<br>humidity is kept<br>within the<br>allowable range        |
|     |                            | Check for<br>dust, powder,<br>salt, metal<br>chips                                                                     | No accumulation                                                                       | Clean and<br>protect the<br>equipment                                                                                                    |

Table 8.1 Inspection and maintenance

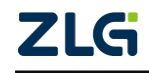

## MiniPCIeCAN-2E-U

MiniPCIe Interface CAN Card User Manual

|   |                            | Check that<br>water, oil or<br>chemical<br>spray should<br>not touch the<br>equipment                         | No spray touches the device                        | To clean and<br>protect the<br>equipment                                              |
|---|----------------------------|----------------------------------------------------------------------------------------------------|----------------------------------------------------|---------------------------------------------------------------------------------------|
|   |                            | Check for<br>corrosive or<br>flammable<br>gases in the<br>equipment<br>area                                   | No corrosive or flammable<br>gas                   | Check by<br>smelling or<br>using a sensor                                             |
|   |                            | Check<br>vibration and<br>shock levels                                                                        | Vibration and shock are within the specified range | If necessary,<br>install gaskets<br>or other shock<br>absorbers                       |
|   |                            | Check the<br>noise source<br>near the<br>equipment                                                            | No significant noise signal source                 | Isolate the<br>device from the<br>noise source or<br>protect the<br>device            |
| 3 | Installation<br>and Wiring | Check that<br>each unit is<br>securely<br>connected<br>and has been<br>safely locked<br>with the next<br>unit | No looseness                                       | Press the<br>connectors<br>together<br>completely and<br>lock them with<br>the slider |

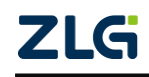

| No. | ltem                       | Inspection                                                              | Standard                              | Action                                                        |
|-----|----------------------------|-------------------------------------------------------------------------|---------------------------------------|---------------------------------------------------------------|
| 3   | Installation<br>and Wiring | Check that the<br>cable<br>connector is<br>fully inserted<br>and locked | No looseness                          | Correct any<br>incorrectly<br>installed<br>connectors         |
|     |                            | Check for<br>loose screws<br>in external<br>wiring                      | No looseness                          | Tighten the<br>screws with a<br>screwdriver                   |
|     |                            | Check crimp<br>connectors in<br>external<br>wiring                      | Leave enough space between connectors | Visual<br>inspection.<br>Adjust if<br>necessary               |
|     |                            | Check for<br>damage to<br>external<br>cables                            | No damage                             | Visual<br>inspection.<br>Replace the<br>cable if<br>necessary |

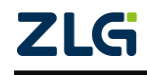

## 9. Disclaimer

Based on the principle of providing better service for users, Guangzhou ZLG Electronics Co., Ltd. ("ZLG Electronics") will try to present detailed and accurate product information in this manual. However, due to the effectiveness of this manual within a particular period of time, ZLG Electronics does not guarantee the applicability of this document at any time. ZLG Electronics shall reserve the right to update this manual without prior notice. To get the latest version, please visit the official website of ZLG Electronics regularly or contact ZLG Electronics. Thank you!

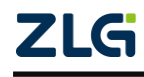

| No   | Roudrote (Khao) | Crystal frequency = 36 MHz             |  |  |  |  |
|------|-----------------|----------------------------------------|--|--|--|--|
| INO. | Baudrale (Kbps) | Custom baud rate register (bit timing) |  |  |  |  |
| 1    | 5               | 0x003AC1C1                             |  |  |  |  |
| 2    | 10*             | 0x003AC0E0                             |  |  |  |  |
| 3    | 20*             | 0x004DC059                             |  |  |  |  |
| 4    | 40              | 0x004DC02C                             |  |  |  |  |
| 5    | 50*             | 0x003AC02C                             |  |  |  |  |
| 6    | 80              | 0x003AC01B                             |  |  |  |  |
| 7    | 100*            | 0x004DC011                             |  |  |  |  |
| 8    | 125*            | 0x003AC011                             |  |  |  |  |
| 9    | 200             | 0x004DC008                             |  |  |  |  |
| 10   | 250*            | 0x003AC008                             |  |  |  |  |
| 11   | 400             | 0x0039C005                             |  |  |  |  |
| 12   | 500*            | 0x003CC003                             |  |  |  |  |
| 13   | 666             | 0x003CC002                             |  |  |  |  |
| 14   | 800*            | 0x0039C002                             |  |  |  |  |
| 15   | 1000*           | 0x003CC001                             |  |  |  |  |

## Appendix A ARM standard baud rate

Note: The ones marked with \* are the baud rates recommended by the CIA Association.

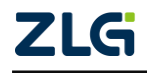

Stay Truthful for Win-win Results, Continuous Learning, Customer Oriented, Professional and Concentrated, Always be the No. 1

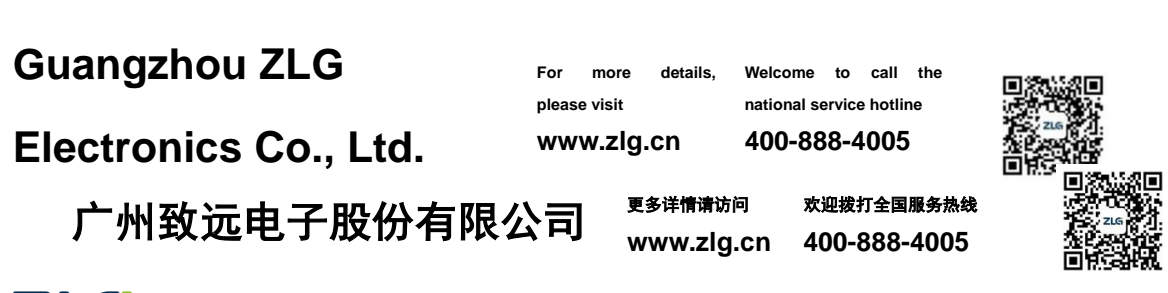

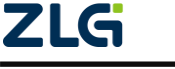